上報修

## 電機系線上報修系統-操作手冊

--、網址: <u>http://www.ee.ncku.edu.tw/repair\_system/</u>

或進 電機系首頁 http://www.ee.ncku.edu.tw/ 左下角「線上報修」連結

二、主旨:本系統僅處理公用空間可修復之設備或補充耗材

- 三、使用者頁面
  - 1. 修繕進度查詢

| 選單           | 修繕進度查詢                                    | i.關鍵                 | <b>津</b> 字搜尋          |                              |      |           |
|--------------|-------------------------------------------|----------------------|-----------------------|------------------------------|------|-----------|
| 修繕進度查詢       | 主旨 • 請輸                                   | 入關鍵字                 | 搜尋                    | 顯示全部                         |      |           |
|              | 填報日                                       | 類別                   | 主旨                    | 地點                           | 填報人  | 維修進度      |
| 修績登記區        | 2017-09-25 11:37:40                       | 救學設備                 | 更換教室                  | 電機系館92475                    | 吴偉誠  | 未處理       |
| A 85 46 67 1 | 2017-09-22 14:33:28                       | 總務設施                 | 沒衛生紙                  | 女廁 Ⅰ.市井 船                    | 油內谷  | 未慮理       |
|              | 2017-09-22 09:09:53                       | 總務設施                 | <u> </u>              | 電機系館頂樓                       | 廖彩攸  | 未處理       |
|              | 2017-09-21 13:09:55                       | 教學設備                 | 我想要加簽                 | 電機系                          | 吳詞仁  | 請洽永辦一教務處理 |
|              | 2017-09-21 10:09:42                       | 總務設施                 | 男廚第二個小便               | 七樓廁所                         | ΞI   | OK        |
|              | 2017-09-21 00:00:00                       | 教學設備                 | 粉筆沒了                  | 92171                        | 郭贲傑  | 補貨中       |
|              | 2017-09-21 00:00:00                       | 資訊設備                 | <u>AP連不上</u>          | 電機館7F                        | 郭育傑  | 已修復       |
|              | 2017-09-20 00:00:00                       | 總務設施                 | 满台上面的燈壞               | 92377                        | 莊文魁  | 已處理       |
|              | 2017-09-20 00:00:00                       | 資訊設備                 | 無法登入                  | 場地租借系統                       | 郭育傑  | 等承辦人回來    |
|              | 2017-09-20 00:00:00                       | 總務設施                 | 電機天橋門禁故障!             | 電機天橋門禁故障!                    | 陳昭儒1 | 處理中       |
|              | <u>第一頁 ← <mark>1</mark>2 → 最後一</u><br>COP | <u>∎</u><br>YRIGHT © | NCKU EE. All rights n | sserved. Design by <b>KK</b> | C.   |           |

i. 關鍵字搜尋(按 enter 或搜尋按鈕)

| 關鍵字類別 主旨 | 地點 | 承辦人 | 維修進度 |
|----------|----|-----|------|
|----------|----|-----|------|

ii. 詳細內容(點選超連結進入,顯示欄位如下表)

| 內容 填報日 類別 地點 主旨 填報人 Email 分機/手機 處理狀況 承辦人(分 |
|--------------------------------------------|
|--------------------------------------------|

2. 修繕登記區

| 選單     | 修繕登記區                                    |                   |
|--------|------------------------------------------|-------------------|
| 修繕進度查詢 | 類別 請選擇類別 ▼                               |                   |
| 修繕登記區  | 地點 請輸入詳細地點                               |                   |
| 管理者登入  | <b>主旨</b> 請簡要說明                          |                   |
|        | 填報日 2017-09-27 9:26:22 ip 140.116.49.182 | 紀録使用者項報時間、使用      |
|        | <b>填報人</b> 請輸入全名                         | 者 IP(僅提供校內 IP 填報) |
| 5      | Email 請輸入正確信箱                            |                   |
| 1      | 分機/手機 教職員請輸入分機,學生輸入手機                    | 8                 |
|        | 送出                                       |                   |

iii. 欄位

| 欄位    | 需輸入內容               |  |
|-------|---------------------|--|
| 類別    | 總務設施/資訊設施/教務設施      |  |
| 地點    | 填寫詳細地點·請寫明確房號、樓層及方位 |  |
| 主旨    | 請詳細說明人事時地物          |  |
| 填報人   | 請輸入全名(學生請加上學號)      |  |
| Email | 請輸入填報者信箱            |  |
| Tel   | 請輸入聯絡方式(教職員分機,學生手機) |  |

- 使用者須使用校內網路方可填報(ex:校內 wifi)。
- 使用者填報後,將自動轉發通知管理員及各承辦人,承辦人將依填報內容進行處理

或先聯絡填報人釐清問題,處理完成後會於該筆紀錄註記。

• \*若發現聯絡資料造假則不受理此通報。

四、聯絡方式:若有任何操作上問題請洽 EE Repair System [repair@ee.ncku.edu.tw]